## Инструкция по экспорту сертификата открытого ключа

Экспорт сертификата открытого ключа для регистрации в Личном кабинете респондента системы Web-сбор Росстат можно выполнить одним из трех способов:

#### <u>СПОСОБ 1:</u>

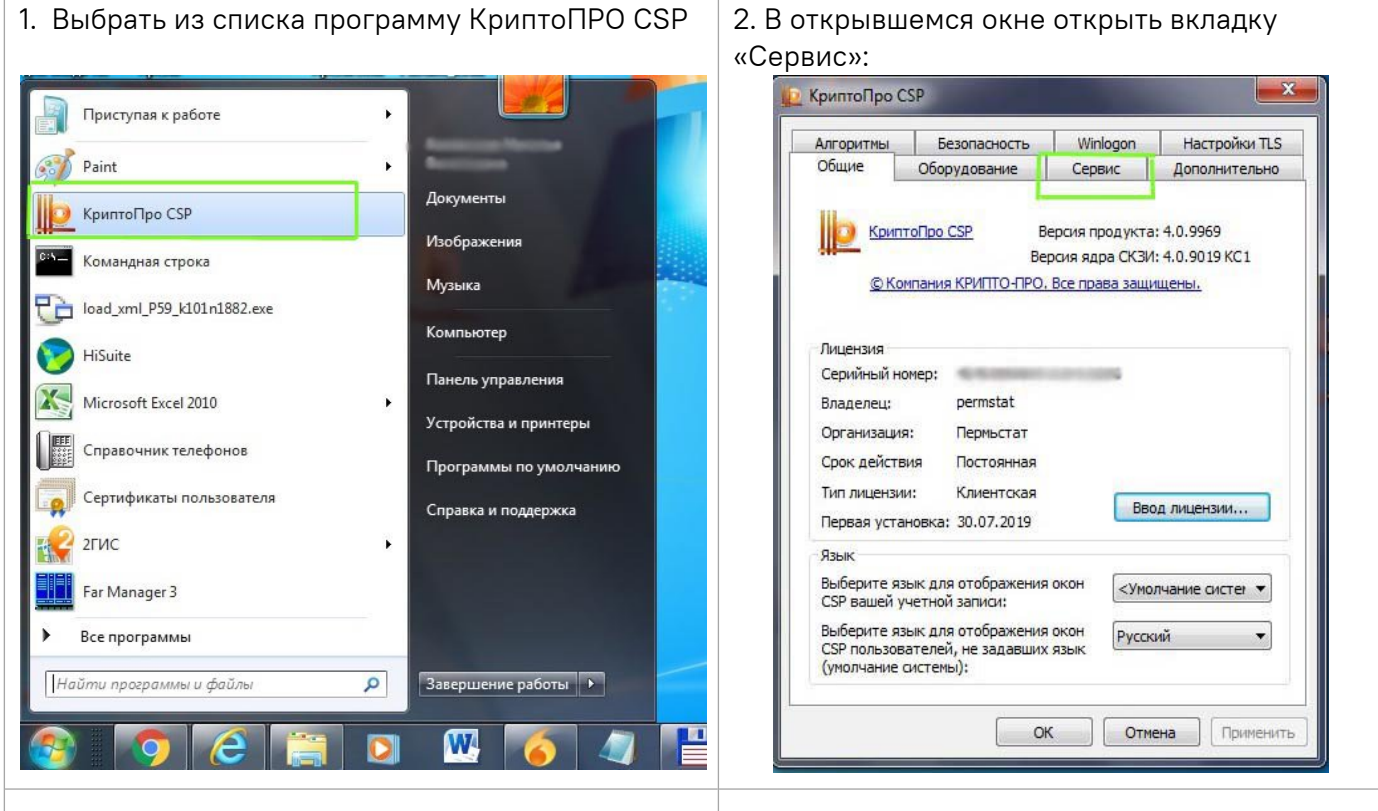

3. Нажать кнопку «Просмотреть сертификаты в контейнере

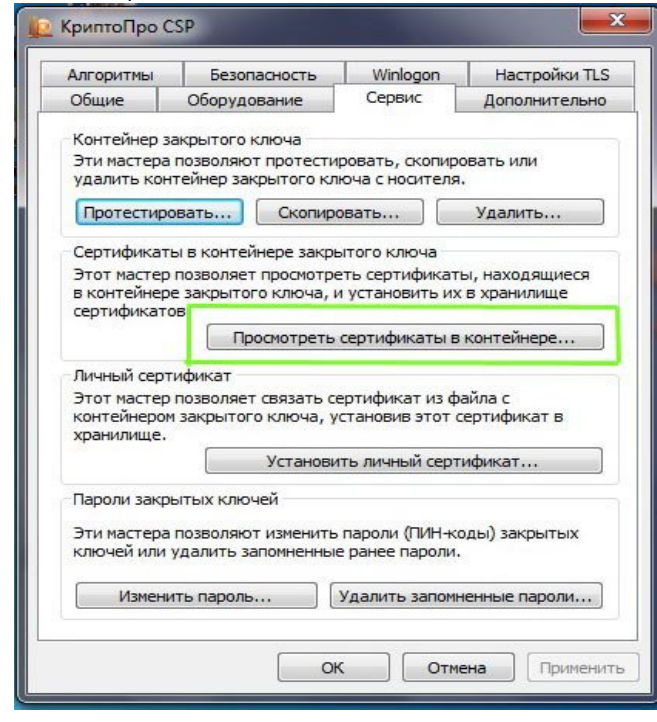

# 4. В открывшемся окне выбираем кнопку «Обзор»

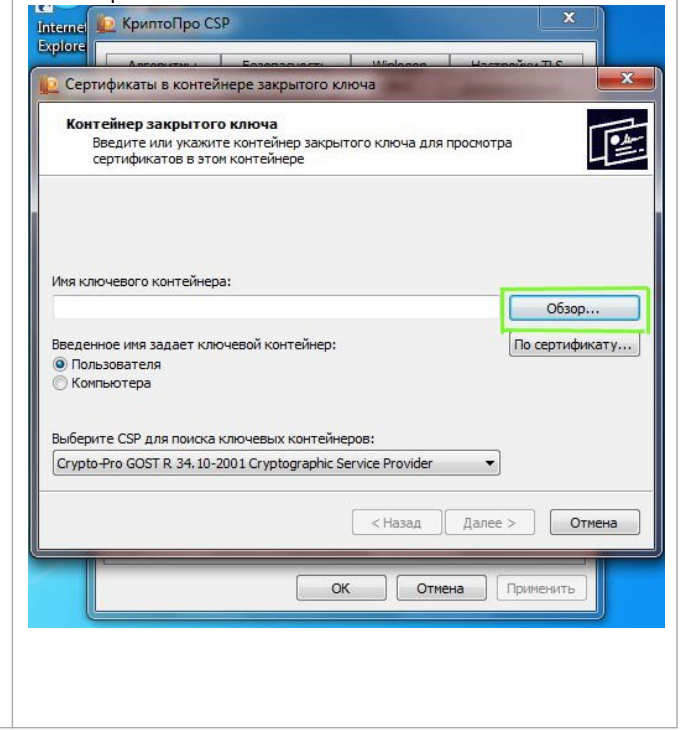

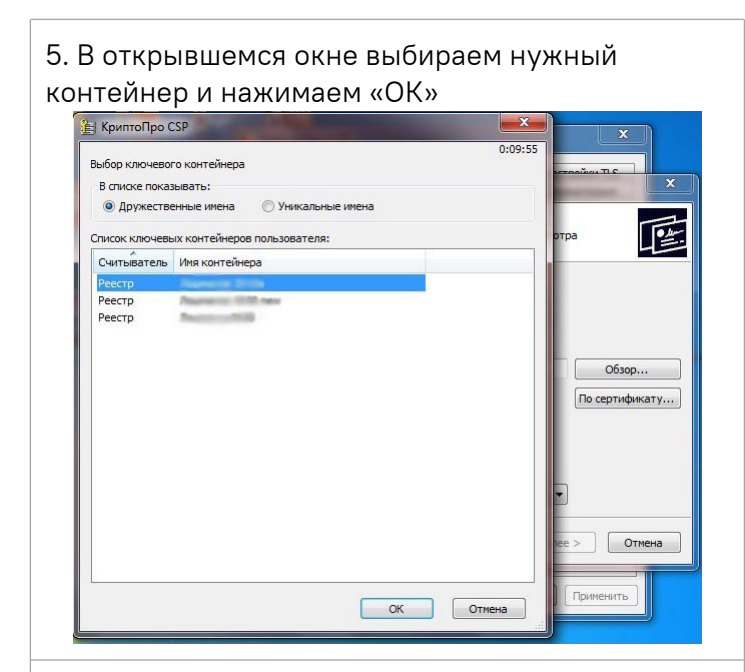

7. Откроется окно с информацией о сертификате, выбираем «Свойства»

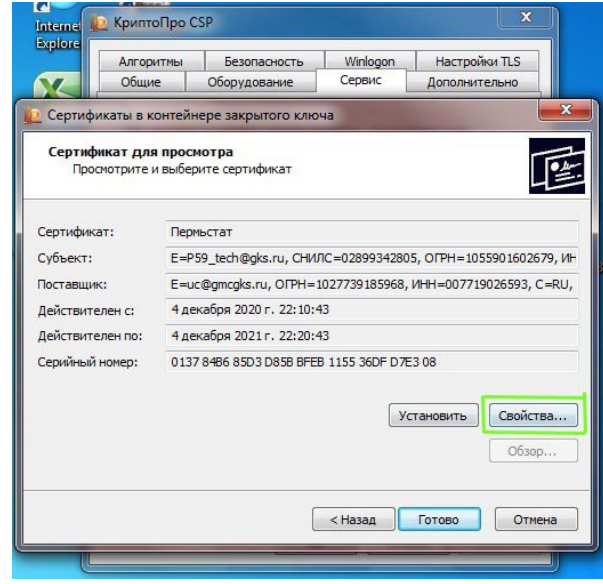

- 9. На вкладке «Состав» выбираем кнопку «Копировать в файл»
  - Internet 😥 КриптоПро CSP × 🙋 Сертификат I TLS ьно Общие Состав Путь сертификации Показать: <Bce> Поле Значение ш Версия Серийный номер 01 37 84 b6 85 d3 d8 5b bf eb... Алгоритм подписи FOCT P 34, 11-2012/34, 10-20... 901602679, NH ГОСТ Р 34.11-2012 256 бит Алгоритм хэширования по... Издатель ПМЦ Росстата, ПМЦ Росстат... 26593, C=RU, 4 декабря 2020 г. 22:10:43 Действителен с Действителен по Субъект 4 декабря 2021 г. 22:20:43 Пермыстат Свойства... Обзор. Отмена Свойства... Копировать в файл... Подробнее о составе сертификата ОК

6. После выбора контейнера нажимаем «Далее»

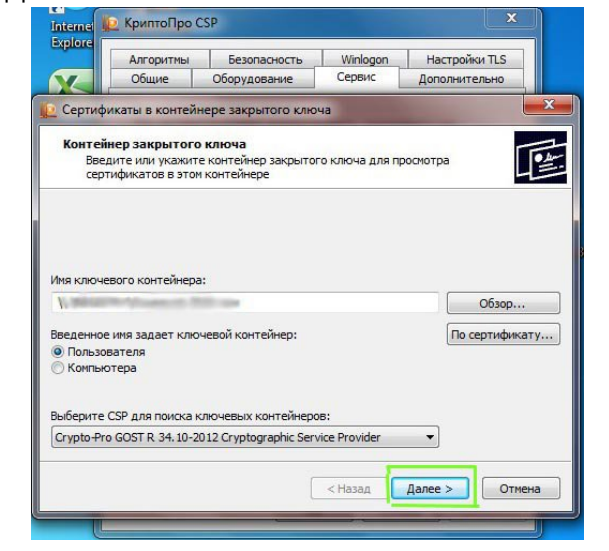

# 8. В открывшемся сертификате открываем вкладку «Состав»

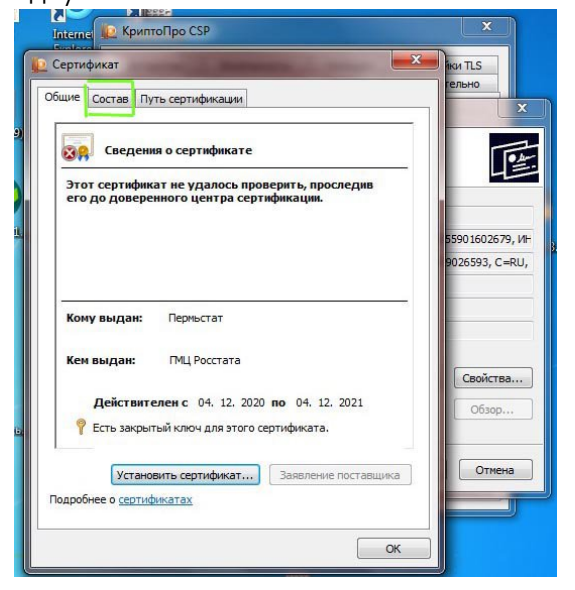

10. В открывшемся окне «Мастера экспорта сертификатов» нажимаем «Далее»:

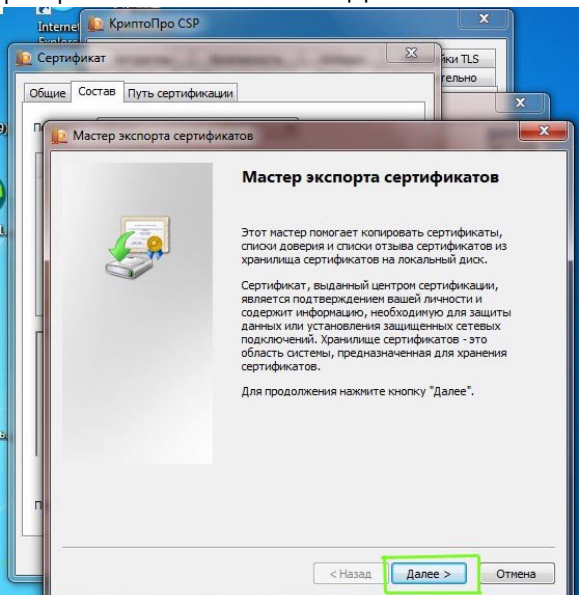

11. Выбираем «Нет, не экспортировать закрытый ключ» и нажимаем «Далее»

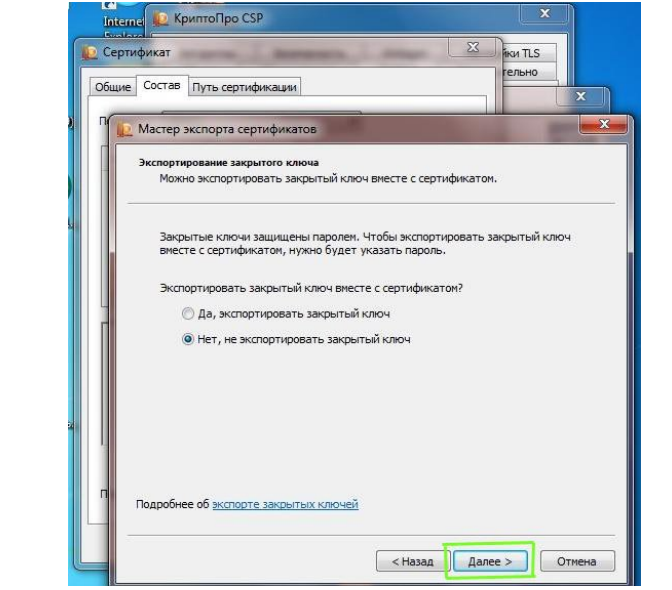

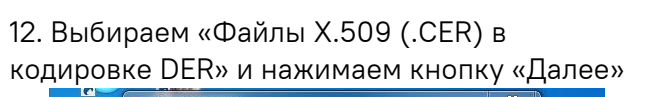

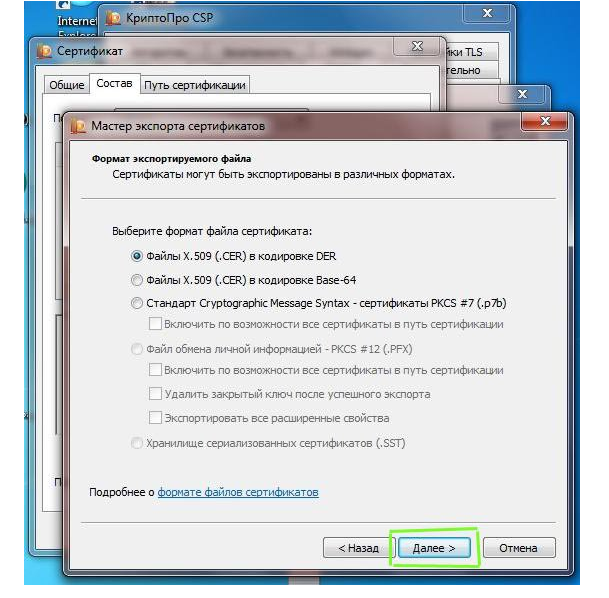

14. В открывшемся окне выбираем путь для сохранения файла и в поле «Имя файла» вводим любое имя для сохраняемого файла, затем нажимаем «Сохранить»

| A                       | * Eufauozaru                      |    |   |
|-------------------------|-----------------------------------|----|---|
| У Избранное             |                                   |    |   |
| Недавние места          | 📕 Компьютер                       |    |   |
| Прабочий стол           | Сеть                              |    |   |
|                         | 🗉 👔 учеба                         |    |   |
| 🥽 Библиотеки            | 🔄 сертификат                      |    |   |
| 🚼 Видео                 | 🗿 Электронная почта @gks.ru       | Ě. |   |
| 📄 Документы             |                                   |    |   |
| 🔛 Изображения           |                                   |    |   |
| 🚽 Музыка                |                                   |    |   |
| · Karana ana            |                                   |    |   |
| Покальный лиск (С)      |                                   |    |   |
|                         | *                                 |    |   |
| Имя файла: Сертификат о | рганизации                        |    |   |
| Тип файла: Двоичные фаі | ілы X.509 (*.cer) в кодировке DER |    |   |
|                         |                                   |    | _ |
|                         |                                   |    |   |

#### 16. Нажимаем «Готово»

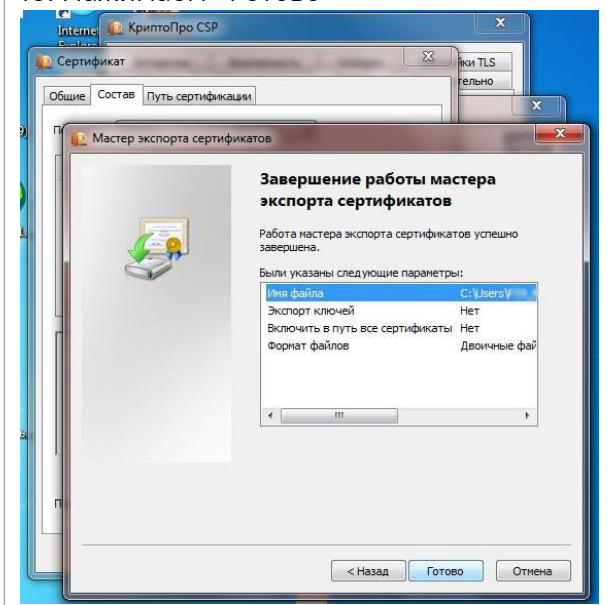

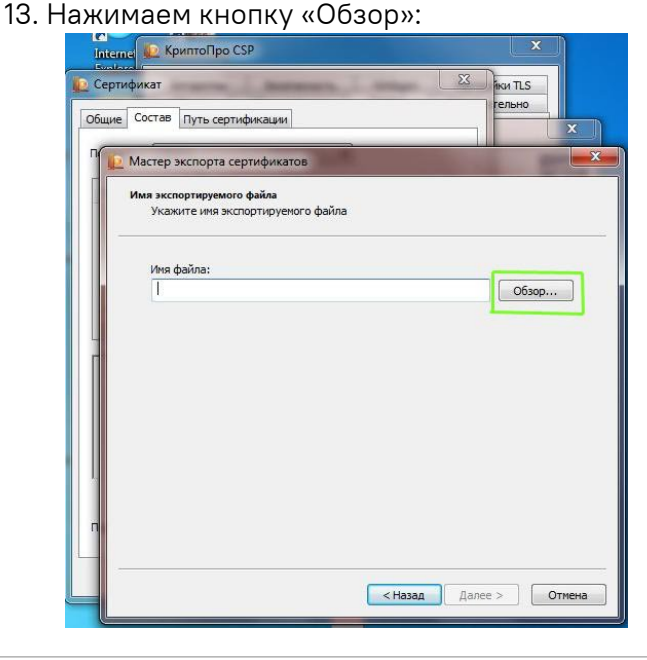

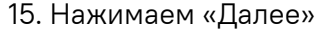

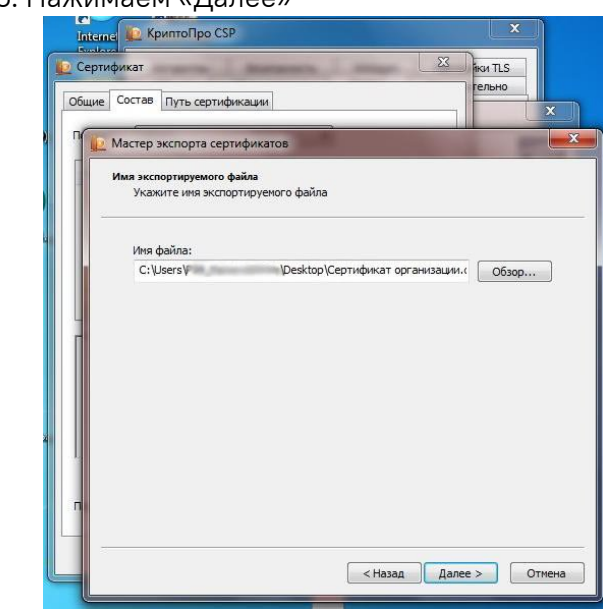

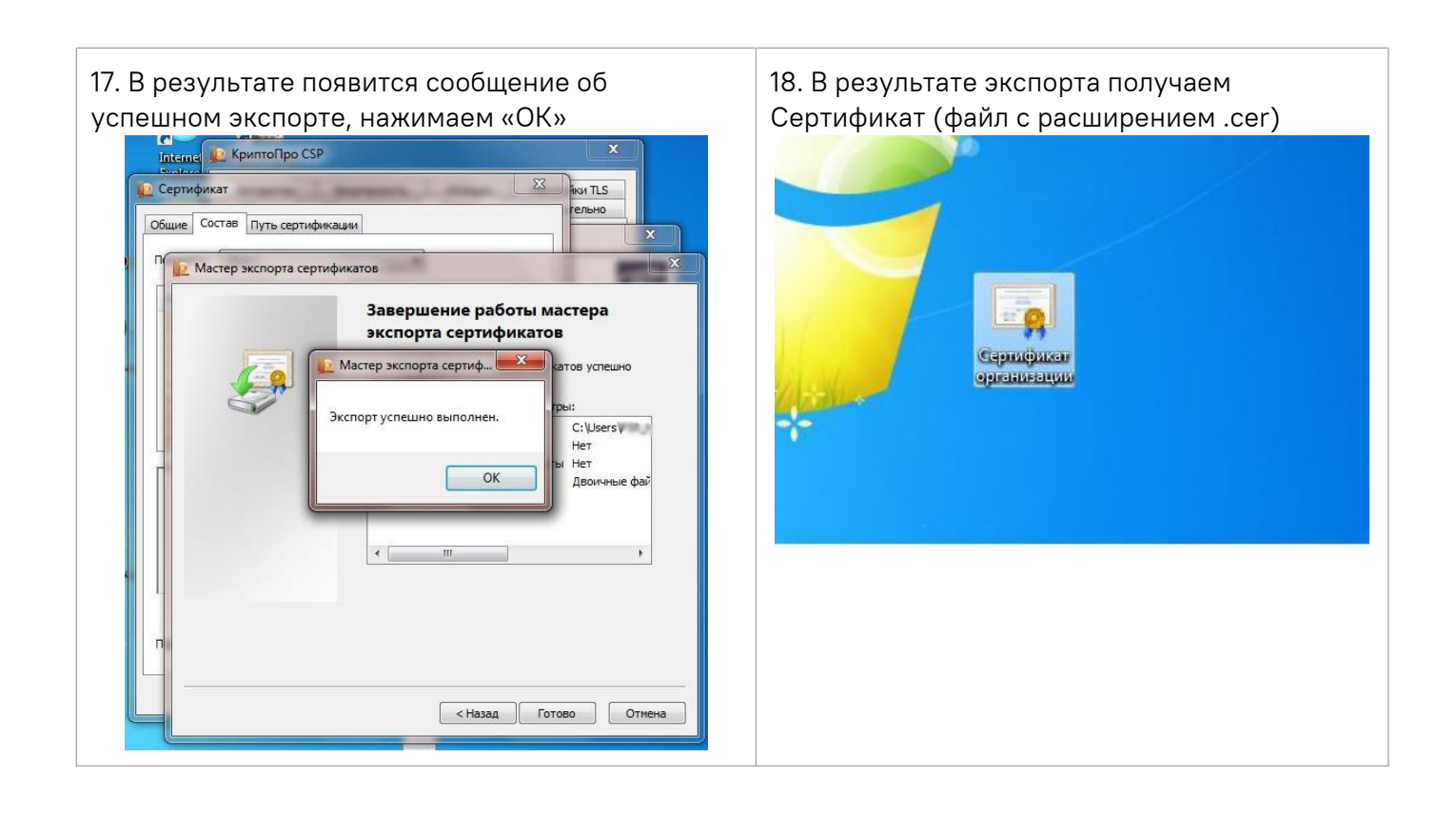

### СПОСОБ 2:

- Пуск -> Панель управления (В windows 10, вводим название в поиск)
- Режим просмотра «Крупные значки» или «Мелкие значки»

Просмотр: Крупные значки 🔻

- «Свойства обозревателя» или «Свойства браузера»
- Содержание → Сертификаты
- На вкладке «Личные» ищем нужный сертификат и выделяем его → Экспорт...
- в открывшемся окне Мастера экспорта сертификатов нажмите «Далее»:

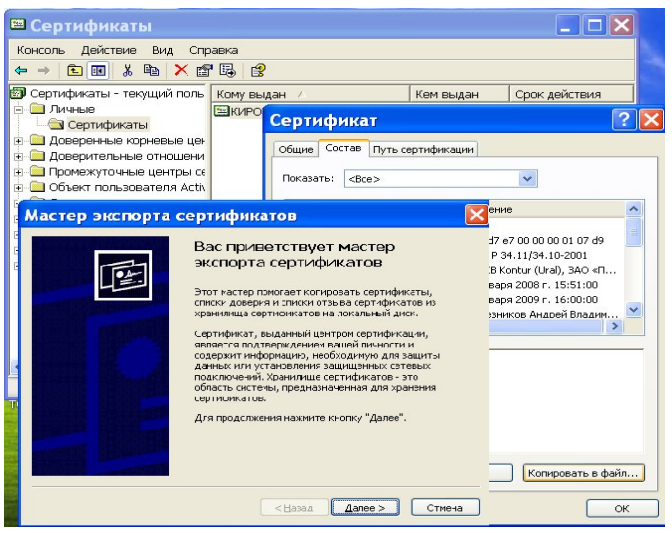

- на открывшейся вкладке выбрать «Нет, не экспортировать закрытый ключ» и перейти «Далее»;

- на открывшейся вкладке выбрать «Файлы в DER-кодировке X.509(.CER)» и перейти «Далее»;

- на следующей вкладке задать **имя** сохраняемого сертификата, нажав «Обзор», выбрав место хранения и указав имя файла (это код ОКПО - вашей организации, например, 12345678.cer) :

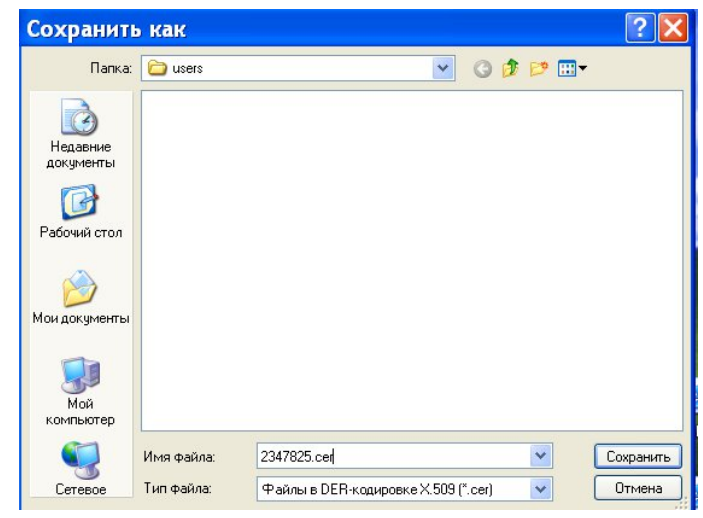

- затем нажмите «Сохранить», «Далее» и «Готово».

### СПОСОБ 3:

- Пуск -> Выполнить -> certmgr.msc;
- раскрыть Личные, затем Сертификаты;
- выбрать сертификат и двойным щелчком открыть сертификат;
- на второй вкладке «Состав» нажмите на «Копировать в файл...»;
- в открывшемся окне Мастера экспорта сертификатов нажмите «Далее»:

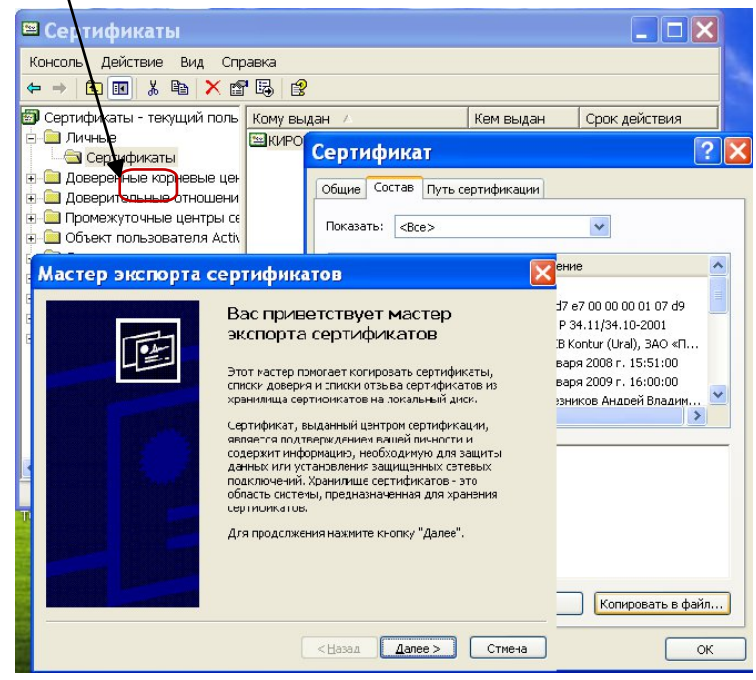

- на открывшейся вкладке выбрать «Нет, не экспортировать закрытый ключ» и перейти «Далее»;

- на открывшейся вкладке выбрать «Файлы в DER-кодировке X.509(.CER)» и перейти «Далее»;

- на следующей вкладке задать **имя** сохраняемого сертификата, нажав «Обзор», выбрав место хранения и указав имя файла (это код ОКПО - вашей организации, например, 2347825.cer) :

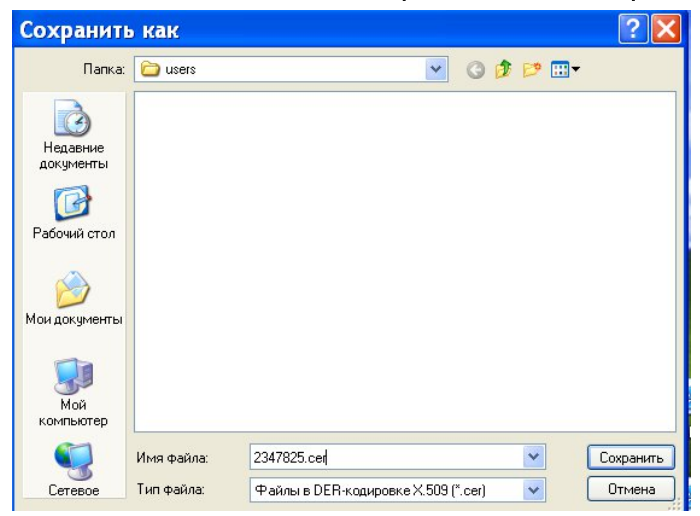

- затем нажмите «Сохранить», «Далее» и «Готово».